### Лабораторная работа № 4.

# Выборка и манипулирование данными с помощью команд языка SQL

#### Подготовительные действия

1. Запустите утилиту SQL Server Management Studio, в окне Обозреватель объектов (*Object Explorer*) в древовидной структуре раскройте папку Базы данных (*Databases*).

2. С помощью команды меню *File - Open - File* загрузите сценарий из файла D:\FIO\TRADE\_XXX\CreateDB\_Insert\_Data.sql в Окно запросов (*Query*).

3. Выполните сценарий, нажав на панели инструментов кнопку Выполнить (*Execute*) (или клавишу F5). В результате будет создана база данных TRADE\_XXX.

4. Обновите данные в окне Обозреватель объектов (*Object Explorer*). Для этого используйте команду Обновить (*Refresh*) в контекстном меню папки Базы данных (*Databases*) или соответствующую кнопку в верхней части окна. В результате база данных TRADE\_XXX станет видимой в окне Обозреватель объектов (*Object Explorer*).

5. Закройте Окно запросов (*Query*), содержащее сценарий CreateDB\_Insert\_Data.sql. Затем на панели инструментов нажмите кнопку Новый запрос (*New Query*), и откройте новое пустое Окно запросов (*Query*), предназначенное для формирования нового сценария DataManipulation.sql. Сделайте активной созданную базу данных TRADE\_XXX:

USE TRADE\_XXX GO

#### Практические задания

#### Задание 1. Выборка данных из таблиц и представлений. Оператор SELECT

Выполните различные варианты команды выборки данных SELECT:

1. Выборка всех столбцов и всех строк одной таблицы Locations (Рисунок 52).

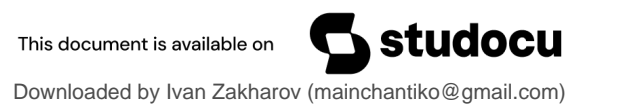

| □SELECT * FROM Locations |            |          |             |         |                  |               |  |
|--------------------------|------------|----------|-------------|---------|------------------|---------------|--|
| 🛄 Результаты 📑 Сообщения |            |          |             |         |                  |               |  |
|                          | LocationID | Country  | Region      | City    | Address          | Phone         |  |
| 1                        | 101        | Беларусь | Витебская   | Полоцк  | ул.Лесная, 6     | +375172691376 |  |
| 2                        | 102        | Беларусь | Гродненская | Лида    | ул.Моховая, 12   | NULL          |  |
| 3                        | 103        | Беларусь |             | Минск   | ул.Маркса, 24    | NULL          |  |
| 4                        | 201        | Россия   | Московская  | Королев | ул.Труда, 8      | 387-23-04     |  |
| 5                        | 202        | Россия   |             | Москва  | ул. Тверская, 25 | 900-8876      |  |
| 6                        | 301        | Украина  |             | Киев    | ул. Крещатик, 14 | NULL          |  |
| 7                        | 302        | Украина  | Львовская   | Моршин  | ул.Франко, 24    | NULL          |  |

Рисунок 52. Выборка данных из одной таблицы.

2. Выборка некоторых столбцов и всех строк (вертикальный фильтр) из одной таблицы (Рисунок 53).

|     | SELECT City, Address, Phone FROM Location |                  |               |  |  |  |  |  |
|-----|-------------------------------------------|------------------|---------------|--|--|--|--|--|
| 100 | 100 % - <                                 |                  |               |  |  |  |  |  |
|     | Результаты                                | 눩 Сообщения      |               |  |  |  |  |  |
|     | City                                      | Address          | Phone         |  |  |  |  |  |
| 1   | Полоцк                                    | ул.Лесная, 6     | +375172691376 |  |  |  |  |  |
| 2   | Лида                                      | ул.Моховая, 12   | NULL          |  |  |  |  |  |
| 3   | Минск                                     | ул.Маркса, 24    | NULL          |  |  |  |  |  |
| 4   | Королев                                   | ул.Труда, 8      | 387-23-04     |  |  |  |  |  |
| 5   | Москва                                    | ул. Тверская, 25 | 900-8876      |  |  |  |  |  |
| 6   | Киев                                      | ул. Крещатик, 14 | NULL          |  |  |  |  |  |
| 7   | Моршин                                    | ул.Франко, 24    | NULL          |  |  |  |  |  |

Рисунок 53. Вертикальный фильтр.

3. Выборка всех столбцов и некоторых строк (горизонтальный фильтр) из одной таблицы (Рисунок 54).

| E     | SELECT * FROM Locations<br>WHERE Country = 'Беларусь' AND City!= 'Минск' |           |             |        |                |               |  |
|-------|--------------------------------------------------------------------------|-----------|-------------|--------|----------------|---------------|--|
| 100 % | •                                                                        |           |             |        |                |               |  |
|       | <sup>р</sup> езультаты                                                   | 🛅 Сообщен | ния         |        |                |               |  |
|       | LocationID                                                               | Country   | Region      | City   | Address        | Phone         |  |
| 1     | 101                                                                      | Беларусь  | Витебская   | Полоцк | ул.Лесная, 6   | +375172691376 |  |
| 2     | 102                                                                      | Беларусь  | Гродненская | Лида   | ул.Моховая, 12 | NULL          |  |

Рисунок 54. Горизонтальный фильтр.

4. Выборка некоторых столбцов и некоторых строк (вертикальный и горизонтальный фильтры) из одной таблицы (Рисунок 55).

|     | SELECT City, Address, Phone<br>FROM Locations<br>WHERE Country = 'Беларусь' AND City!= 'Минск' |                |               |  |  |  |  |  |
|-----|------------------------------------------------------------------------------------------------|----------------|---------------|--|--|--|--|--|
| 100 | % • <                                                                                          |                |               |  |  |  |  |  |
|     | Результаты                                                                                     | 🛅 Сообщения    |               |  |  |  |  |  |
|     | City                                                                                           | Address        | Phone         |  |  |  |  |  |
| 1   | Полоцк                                                                                         | ул.Лесная, 6   | +375172691376 |  |  |  |  |  |
| 2   | Лида                                                                                           | ул.Моховая, 12 | NULL          |  |  |  |  |  |

Рисунок 55. Вертикальный и горизонтальный фильтры.

5. Выборка с сортировкой строк по столбцу Country, а при совпадении городов - по столбцу City (Рисунок 56).

|       | SELECT *<br>FROM Locations<br>ORDER BY Country, City |           |             |         |                  |               |  |  |
|-------|------------------------------------------------------|-----------|-------------|---------|------------------|---------------|--|--|
| 100 % | <b>▼</b> <                                           |           |             |         |                  |               |  |  |
| 📰 P   | езультаты                                            | 🛅 Сообщен | ия          |         |                  |               |  |  |
|       | LocationID                                           | Country   | Region      | City    | Address          | Phone         |  |  |
| 1     | 102                                                  | Беларусь  | Гродненская | Лида    | ул.Моховая, 12   | NULL          |  |  |
| 2     | 103                                                  | Беларусь  |             | Минск   | ул.Маркса, 24    | NULL          |  |  |
| 3     | 101                                                  | Беларусь  | Витебская   | Полоцк  | ул.Лесная, 6     | +375172691376 |  |  |
| 4     | 201                                                  | Россия    | Московская  | Королев | ул.Труда, 8      | 387-23-04     |  |  |
| 5     | 202                                                  | Россия    |             | Москва  | ул. Тверская, 25 | 900-8876      |  |  |
| 6     | 301                                                  | Украина   |             | Киев    | ул. Крещатик, 14 | NULL          |  |  |
| 7     | 302                                                  | Украина   | Львовская   | Моршин  | ул.Франко, 24    | NULL          |  |  |

Рисунок 56. Выборка с сортировкой по двум полям.

6. Выборка из двух таблиц путем их внутреннего соединения по столбцам Locations.LocationID и Clients.Location с сортировкой по имени клиента (Рисунок 57).

| E     | SELECT Clients.ClientName, Locations.City, Locations.Phone<br>FROM Locations INNER JOIN Clients<br>ON Locations.LocationID = Clients.Location<br>ORDER BY Clients.ClientName |        |               |  |  |  |  |
|-------|----------------------------------------------------------------------------------------------------|--------|---------------|--|--|--|--|
| 100 % | 100 % 👻 <                                                                                                    |        |               |  |  |  |  |
| E F   | Результаты 🛅 Сообще                                                                                                    | ения   |               |  |  |  |  |
|       | ClientName                                                                                                    | City   | Phone         |  |  |  |  |
| 1     | ГП "Верас"                                                                                                    | Москва | 900-8876      |  |  |  |  |
| 2     | ИП "Темп"                                                                                                    | Полоцк | +375172691376 |  |  |  |  |
| 3     | ИП "Темпера"                                                                                                    | Лида   | NULL          |  |  |  |  |
| 4     | ОАО "Рога и копыта"                                                                                                    | Киев   | NULL          |  |  |  |  |
| 5     | ОАО "Старт"                                                                                                    | Минск  | NULL          |  |  |  |  |
| 6     | УП "Вера"                                                                                                    | Лида   | NULL          |  |  |  |  |

Рисунок 57. Выборка из двух таблиц путем их внутреннего соединения.

7. Выборка данных из трех таблиц. Выбираются данные только тех заказов, в которых количество заказанных товаров Qauntaty больше или равно 2 (Рисунок 58).

| <pre>SELECT Clients.ClientName, Locations.City, Locations.Phone,<br/>Orders.Quantity, Orders.OrderDate<br/>FROM Locations<br/>INNER JOIN Clients ON Locations.LocationID = Clients.Location<br/>INNER JOIN Orders ON Clients.ClientID = Orders.Client<br/>WHERE Orders.Quantity &gt;= 2<br/>ORDER BY Clients.ClientName, Orders.OrderDate DESC</pre> |                     |        |               |  |  |  |
|----------------------------------------------------------------------------------------------------|---------------------|--------|---------------|--|--|--|
| 100 9                                                                                                    | /o • <              |        |               |  |  |  |
|                                                                                                    | Результаты 🛅 Сообще | ния    |               |  |  |  |
|                                                                                                    | ClientName          | City   | Phone         |  |  |  |
| 1                                                                                                    | ГП "Верас"          | Москва | 900-8876      |  |  |  |
| 2                                                                                                    | ИП "Темп"           | Полоцк | +375172691376 |  |  |  |
| 3                                                                                                    | ИП "Темпера"        | Лида   | NULL          |  |  |  |
| 4                                                                                                    | ОАО "Рога и копыта" | Киев   | NULL          |  |  |  |
| 5                                                                                                    | ОАО "Старт"         | Минск  | NULL          |  |  |  |
| 6                                                                                                    | УП "Вера"           | Лида   | NULL          |  |  |  |

Рисунок 58. Выборка данных из трех таблиц.

8. Выборка данных с формированием вычисляемого столбца COST (Рисунок 59).

| E     | <pre>SELECT Products.ProductName, Products.Price, Orders.Quantity,<br/>Products.Measure, Products.Price * Orders.Quantity AS COST<br/>FROM Products INNER JOIN Orders<br/>ON Products.ProductID = Orders.Product<br/>ORDER BY COST</pre> |        |          |         |               |  |  |  |
|-------|----------------------------------------------------------------------------------------------------|--------|----------|---------|---------------|--|--|--|
| 100 % |                                                                                                    |        |          |         |               |  |  |  |
| 📰 P   | 🛅 Результаты 🛐 Сообщения                                                                                                    |        |          |         |               |  |  |  |
|       | ProductName                                                                                                    | Price  | Quantity | Measure | COST          |  |  |  |
| 1     | Монитор 24"                                                                                                    | 199,00 | 14.000   | шт      | 2786.000000   |  |  |  |
| 2     | Винчестер HDD 1100GB                                                                                                    | 119,99 | 25.000   | шт      | 2999.7500000  |  |  |  |
| 3     | Винчестер HDD 1100GB                                                                                                    | 119,99 | 58.000   | шт      | 6959.4200000  |  |  |  |
| 4     | Монитор 24"                                                                                                    | 199,00 | 37.000   | шт      | 7363.000000   |  |  |  |
| 5     | Винчестер HDD 4 TB                                                                                                    | 299,90 | 25.000   | шт      | 7497.5000000  |  |  |  |
| 6     | Винчестер HDD 4 TB                                                                                                    | 299,90 | 27.000   | шт      | 8097.3000000  |  |  |  |
| 7     | Компьютер                                                                                                    | 999,00 | 10.000   | шт      | 9990.0000000  |  |  |  |
| 8     | Монитор 24"                                                                                                    | 199,00 | 80.000   | шт      | 15920.0000000 |  |  |  |
| 9     | Монитор 24"                                                                                                    | 199,00 | 122.000  | шт      | 24278.0000000 |  |  |  |

Рисунок 59. Запрос с вычисляемым полем.

9. Подсчет итоговых данных для столбца Количество в таблице Orders ().

|                          | ■ SELECT<br>SUM(Quantity) AS [Общее количество],<br>AVG(Quantity) AS Среднее,<br>MAX(Quantity) AS Максимум,<br>MIN(Quantity) AS Минимум<br>FROM Orders |           |          |         |  |  |  |  |
|--------------------------|----------------------------------------------------------------------------------------------------|-----------|----------|---------|--|--|--|--|
| 100                      | % 🔹 <                                                                                                    |           |          |         |  |  |  |  |
| 🏥 Результаты 🗐 Сообщения |                                                                                                    |           |          |         |  |  |  |  |
|                          | Общее кол-во                                                                                                    | Среднее   | Максимум | Минимум |  |  |  |  |
| 1                        | 398.000                                                                                                    | 44.222222 | 122.000  | 10.000  |  |  |  |  |

Рисунок 60. Запрос с агрегирующими функциями.

10. Выборка данных из таблицы Orders с группировкой по столбцу ProductID и подсчетом для каждой группы итоговых данных (Рисунок 61).

| 100 % | SELECT Product,<br>SUM(Quantity) AS [Общее количество],<br>AVG(Quantity) AS Среднее,<br>MAX(Quantity) AS Максимум,<br>MIN(Quantity) AS Минимум<br>FROM Orders<br>GROUP BY Product |                  |           |          |         |  |  |  |
|-------|----------------------------------------------------------------------------------------------------|------------------|-----------|----------|---------|--|--|--|
|       | Product                                                                                                    | Общее количество | Среднее   | Максимум | Минимум |  |  |  |
| 1     | 111                                                                                                    | 253.000          | 63.250000 | 122.000  | 14.000  |  |  |  |
| 2     | 444                                                                                                    | 52.000           | 26.000000 | 27.000   | 25.000  |  |  |  |
| 3     | 555                                                                                                    | 10.000           | 10.000000 | 10.000   | 10.000  |  |  |  |
| 4     | 777                                                                                                    | 83.000           | 41.500000 | 58.000   | 25.000  |  |  |  |

Рисунок 61. Выборка данных с их группировкой и подсчетом для каждой группы итоговых данных.

11. Выборка данных из таблицы Orders с группировкой по столбцу ProductID и отбором групп, удовлетворяющих условию: общее количество товаров больше 80 (Рисунок 62).

| E     | SELECT Product,<br>SUM(Quantity) AS [Общее количество],<br>AVG(Quantity) AS Среднее,<br>MAX(Quantity) AS Максимум,<br>MIN(Quantity) AS Минимум<br>FROM Orders<br>GROUP BY Product<br>HAVING SUM(Quantity) > 80 |                  |           |          |         |  |  |
|-------|----------------------------------------------------------------------------------------------------|------------------|-----------|----------|---------|--|--|
| 100 % | ▼ <                                                                                                    |                  |           |          |         |  |  |
| III P | езультаты                                                                                                    | 🛅 Сообщения      |           |          |         |  |  |
|       | Product                                                                                                    | Общее количество | Среднее   | Максимум | Минимум |  |  |
| 1     | 111                                                                                                    | 253.000          | 63.250000 | 122.000  | 14.000  |  |  |
| 2     | 777                                                                                                    | 83.000           | 41.500000 | 58.000   | 25.000  |  |  |

Рисунок 62. Запрос с отбором групп, удовлетворяющих условию.

12. Выборка данных из представления OrdersCost (Рисунок 63).

|       | SELECT * FROM OrdersCost |                      |            |              |               |  |  |  |  |
|-------|--------------------------|----------------------|------------|--------------|---------------|--|--|--|--|
| .00 % | <ul> <li>▼</li> </ul>    |                      |            |              |               |  |  |  |  |
| 🛄 P   | езультаты 🛅 Сообще       | ния                  |            |              |               |  |  |  |  |
|       | ClientName               | ProductName          | OrderDate  | DeliveryDate | COST          |  |  |  |  |
| 1     | ГП "Верас"               | Монитор 24"          | 2017-04-12 | 2017-05-03   | 2786.0000000  |  |  |  |  |
| 2     | ИП "Темп"                | Винчестер HDD 4 TB   | 2017-05-09 | 2017-05-25   | 8097.3000000  |  |  |  |  |
| 3     | УП "Вера"                | Винчестер HDD 1100GB | 2017-04-19 | 2017-05-03   | 6959.4200000  |  |  |  |  |
| 4     | ИП "Темп"                | Монитор 24"          | 2017-04-04 | 2017-05-03   | 24278.0000000 |  |  |  |  |
| 5     | ИП "Темпера"             | Винчестер HDD 4 TB   | 2017-04-04 | 2017-05-10   | 7497.5000000  |  |  |  |  |
| 6     | УП "Вера"                | Монитор 24"          | 2017-04-24 | 2017-05-10   | 7363.000000   |  |  |  |  |
| 7     | ИП "Темп"                | Компьютер            | 2017-06-30 | 2017-09-25   | 9990.0000000  |  |  |  |  |
| 8     | ОАО "Рога и копыта"      | Винчестер HDD 1100GB | 2017-05-30 | 2017-05-15   | 2999.7500000  |  |  |  |  |
| 9     | ИП "Темп"                | Монитор 24"          | 2017-04-04 | 2017-04-14   | 15920.0000000 |  |  |  |  |

Рисунок 63. Выборка данных из представления.

*Примечание*. При выборке данных из представления можно использовать все предложения команды SELECT.

13. Создание новой таблицы путем отбора данных из другой таблицы. Следующая команда создаст копию таблицы Orders с данными. При создании новой таблицы таким способом копируется только структура таблицы и данные. Ограничения нужно задавать заново.

SELECT \* INTO Orders1 FROM Orders

Следующая команда создаст копию таблицы Products.

SELECT \* INTO Products1 FROM Products

*Примечание*. При создании новой таблицы можно использовать все предложения команды SELECT.

#### Задание 2. Выборка системных данных

Список учетных записей, которым разрешен доступ к серверу
 USE master -- переключаемся на системную базу данных master
 SELECT name, dbname, password, language FROM syslogins

## USE TRADE\_XXX -- переключаемся обратно на базу данных -- TRADE\_XXX

2. Список учетных записей, включенных в фиксированные роли сервера EXEC sp\_helpsrvrolemember

3. Список пользователей базы данных TRADE\_XXX

EXEC sp\_helpuser

4. Список ролей (как фиксированных, так и пользовательских) базы данных TRADE\_XXX

EXEC sp\_helprole

5. Членство ролей и пользователей в ролях базы данных TRADE\_XXX

EXEC sp\_helprolemember

#### Задание 3. Обновление данных в таблицах и представлениях

1. В таблице Clients заменить все значения NULL в столбце Location на значение 103 с помощью следующей команды:

```
USE TRADE__BD
SELECT * FROM Clients
------
UPDATE Clients
SET Location = 103
WHERE Location IS NULL
------
SELECT * FROM Clients
```

#### Задание 4. Удаление данных из таблиц и представлений

1. В таблице Orders1 удалить все строки, в которых значение поля DeliveryDate не относится к текущему году, следующим образом:

```
SET DATEFORMAT dmy -- задаем привычный формат даты:
```

-- день.месяц.год

DELETE FROM Orders1

WHERE DeliveryDate < '01.01.2017'

GO

#### Задание 5. Изменение структуры таблицы

Примеры использования команды изменения структуры таблицы:

1. Добавление нового поля Weight в таблицу Products1.

ALTER TABLE Products ADD Weight INT NULL

GO

2. Изменение типа данных поля Weight в таблице Products с INT на FLOAT.

ALTER TABLE Products

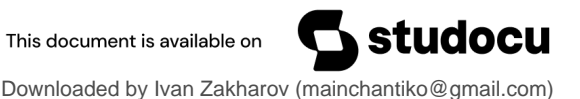

GO

3. Установка проверочного ограничения для поля Weight в таблице Products.

ALTER TABLE Products

ADD CONSTRAINT CK\_Products\_Weight

CHECK (Weight BETWEEN 10 AND 100)

GO

4. Удаление поля Weight из таблицы Products (сначала удаляется проверочное ограничение).

ALTER TABLE Products

DROP CONSTRAINT CK\_Products\_Weight

ALTER TABLE Products DROP COLUMN Weight

GO

5. Удаление ограничения внешнего ключа FK\_Products\_Currency из таблицы Products.

ALTER TABLE dbo.Products

DROP CONSTRAINT FK\_Products\_Currency

6. Добавление ограничения внешнего ключа FK\_Products\_Currency в таблицу Products.

ALTER TABLE Products

ADD CONSTRAINT FK\_Products\_Currency

FOREIGN KEY (Currency) REFERENCES Currency

ON UPDATE CASCADE

7. Добавим ограничение по первичному ключу для таблицы Products1.

ALTER TABLE Products1

ADD CONSTRAINT PK\_Products1

PRIMARY KEY(ProductID)

8. Добавление ограничения внешнего ключа FK\_Products1\_Order1 в таблицу Orders1.

ALTER TABLE Orders1

ADD CONSTRAINT FK\_Products1\_Orders1

FOREIGN KEY (Product) REFERENCES Products1

ON UPDATE CASCADE

Прежде чем удалить таблицу из базы данных, необходимо разорвать все связи этой таблицы с ее дочерними таблицами, если такие имеются. В противном случае удалить таблицу будет невозможно.

Например, требуется удалить таблицу Products. Сначала необходимо провести анализ, есть ли таблицы, для которых таблица Products является родительской. Для этого можно, например, использовать системную хранимую процедуру sp\_fkeys, позволяющую получить информации о связях между таблицами посредством первичных и внешних ключей.

1. Получить информацию о связях родительской таблицы Products с ее дочерними таблицами

EXEC sp\_fkeys 'Products1'

У таблицы Products имеется одна дочерняя таблица - таблица Orders. Та же информация подтверждается, если проанализировать с помощью процедуры sp\_fkeys, какие родительские таблицы имеются у таблицы Orders.

2. Получить информацию о связях дочерней таблицы Orders с ее родительскими таблицами

EXEC sp\_fkeys @fktable\_name = 'Orders1'

3. После этого становится ясно, что для удаления из базы данных таблицы Products, нужно выполнить следующие две команды:

Удаление из базы данных таблицы Products1 ограничения внешнего ключа PK\_Orders\_Products.

-- Первая команда

ALTER TABLE Orders1

DROP CONSTRAINT FK\_Products1\_Orders1

-- Вторая команда

DROP TABLE Products1

Замечание. Сначала была разорвана связь между таблицами Products1 и Orders1 путем удаления в таблице Orders1 ограничения внешнего ключа FK\_Products1\_Orders1. Только после этого была удалена таблица Products1.

#### Задания для самостоятельного выполнения

Предварительно выполните следующие действия.

• Закройте (без сохранения данных) текущее Окно запросов (*Query*) и удалите базу данных TRADE\_XXX.

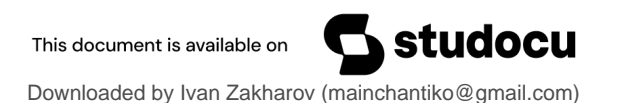

• Загрузите сценарий из файла D:\FIO\TRADE\_XXX\ CreateDB\_Insert\_Data.sql и создайте базу данных TRëADE\_XXX заново.

• Обновите данные в окне Обозреватель объектов (*Object Explorer*) и сделайте базу данных TRADE\_XXX видимой.

• Закройте окно со сценарием CreateDB\_Insert\_Data.sql и откройте новое пустое Окно запросов (*Query*), предназначенное для формирования сценария выполнения задания к лабораторной работе.

Все задания выполняйте, используя операторы языка SQL.

#### Задание 7. Создание новых таблиц

1. Создайте новую таблицу **Suppliers** (Поставщики) (Рисунок 64).

|   | Имя столбца  | Тип данных   | Разрешить значения NULL |
|---|--------------|--------------|-------------------------|
| P | SupplierID   | int          |                         |
|   | SupplierName | varchar(40)  |                         |
|   | PaymentTerms | varchar(30)  | $\checkmark$            |
|   | Location     | int          | $\checkmark$            |
|   | Note         | varchar(MAX) | $\checkmark$            |

Рисунок 64. Таблица Suppliers (Поставщики).

При создании таблицы обратите внимание на ее связи с другими таблицами (Pucyhok 65). Связи между таблицами Orders и Suppliers и между таблицами Locations и Suppliers являются неидентифицирующими. Для создания связи между таблицами Orders и Suppliers необходимо в таблицу Orders добавить новое поле Supplier.

| )r | ders              |         |          |                                                                                       | Lo     | cations    |
|----|-------------------|---------|----------|---------------------------------------------------------------------------------------|--------|------------|
| P  | OrderID           |         |          |                                                                                       | 8      | LocationID |
| 8  | Client            |         |          |                                                                                       |        | Country    |
| P  | Product           |         |          |                                                                                       |        | Region     |
|    | Quantity          |         |          |                                                                                       |        | City       |
|    | OrderDate         |         |          |                                                                                       |        | Address    |
|    | DeliveryDate      |         |          |                                                                                       |        | Phone      |
|    | Employee          |         |          |                                                                                       |        |            |
|    | Supplier          |         |          |                                                                                       | ß      |            |
|    | 8                 |         | FK       | Suppliers Region                                                                      | s      |            |
|    | 8<br>FK_Orders_Su | ppliers | FK       | Suppliers Region                                                                      | s<br>8 | ]          |
|    | 8<br>FK_Orders_Su | ppliers | FK<br>Su | Suppliers Region<br><b>ppliers</b><br>SupplierID                                      | s<br>8 |            |
|    | 8<br>FK_Orders_Su | ppliers | FK<br>Su | Suppliers Region<br>ppliers<br>SupplierID<br>SupplierName                             | s<br>8 |            |
|    | 8<br>FK_Orders_Su | ppliers | FK<br>Su | Suppliers Region<br>ppliers<br>SupplierID<br>SupplierName<br>PaymentTerms             | s      |            |
|    | 8<br>FK_Orders_Su | ppliers | FK<br>Su | Suppliers Region<br>ppliers<br>SupplierID<br>SupplierName<br>PaymentTerms<br>Location | s<br>O |            |

Рисунок 65. Связи таблицы Suppliers с таблицами Orders и Locations.

| SupplierID | SupplierName   | PaymentTerms      | Location | Note                 |
|------------|----------------|-------------------|----------|----------------------|
| 123        | ЗАО Магистраль | Предоплата        | 101      | NULL                 |
| 126        | ЗАО Магистрал  | Предоплата        | 204      | NULL                 |
| 130        | ЗАО Магистр    | Предоплата        | 202      | NULL                 |
| 500        | ОАО "Привет"   | По факту отгрузки | 303      | Постоянный поставщик |
| 567        | СП "Полихим"   | По факту отгрузки | 203      | Постоянный поставщик |
| NULL       | NULL           | NULL              | NULL     | NULL                 |

• Заполните таблицу Suppliers данными (Рисунок 68).

Рисунок 66. Данные таблицы Suppliers.

- Заполните поле Supplier таблицы Orders.
- 2. Создайте новую таблицу Employees (Сотрудники) (Рисунок 64).

|    | Имя столбца   | Тип данных   | Разрешить значения NULL |
|----|---------------|--------------|-------------------------|
| ₽₿ | EmployeelD    | int          |                         |
|    | Name          | nvarchar(30) | $\checkmark$            |
|    | SurName       | nvarchar(30) | $\checkmark$            |
|    | Title         | nvarchar(25) | $\checkmark$            |
|    | Subordination | int          | $\checkmark$            |
|    | Birthday      | date         | $\checkmark$            |

Рисунок 67. Таблица Employees (Сотрудники).

При создании таблицы обратите внимание на ее связи с другими таблицами (Рисунок 65) и с самой собой. Для создания связи между таблицами Orders и Employees необходимо в таблицу Orders добавить новое поле Employee.

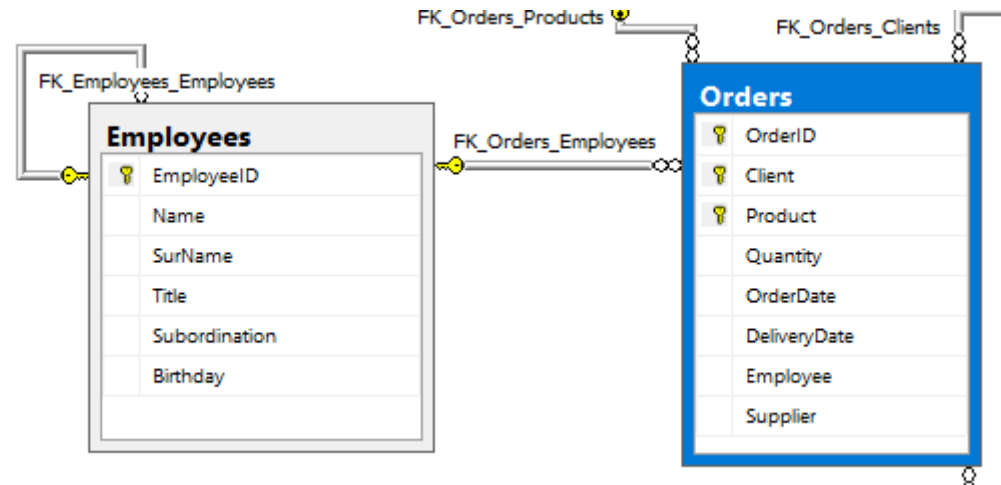

Рисунок 68. Связи таблицы Employees.

• Заполните таблицу Employees данными (Рисунок 69).

| EmployeeID | Name    | SurName   | Title                       | Subordination | Birthday   |
|------------|---------|-----------|-----------------------------|---------------|------------|
| 1000       | Никита  | Котов     | Директор                    | NULL          | 1975-01-31 |
| 1001       | Илья    | Мудрый    | Начальник отдела маркетинга | 1000          | 1970-08-06 |
| 1002       | Иван    | Прохоров  | Главный бухгалтер           | 1000          | 1981-01-18 |
| 1003       | Алиса   | Кошкина   | Секретарь                   | 1000          | 1990-05-09 |
| 1004       | Мария   | Смехова   | Маркетолог                  | 1001          | 1978-03-27 |
| 1005       | Алексей | Бусел     | Экономист                   | 1002          | 1968-07-15 |
| 1006       | Полина  | Русакович | Экономист                   | 1002          | 1985-10-11 |

Рисунок 69. Данные таблицы Employees.

• Заполните поле Employee таблицы Orders.

После выполнения задания 7 получится диаграмма данных, представленная на Рисунок 70.

3. \*\*\*Создайте таблицу Supplier-Product, которая реализует на логическом уровне связь типа многие-ко-многим между таблицами Suppliers и Products (см. лабораторную работу № 1). Самостоятельно заполните ее данными.

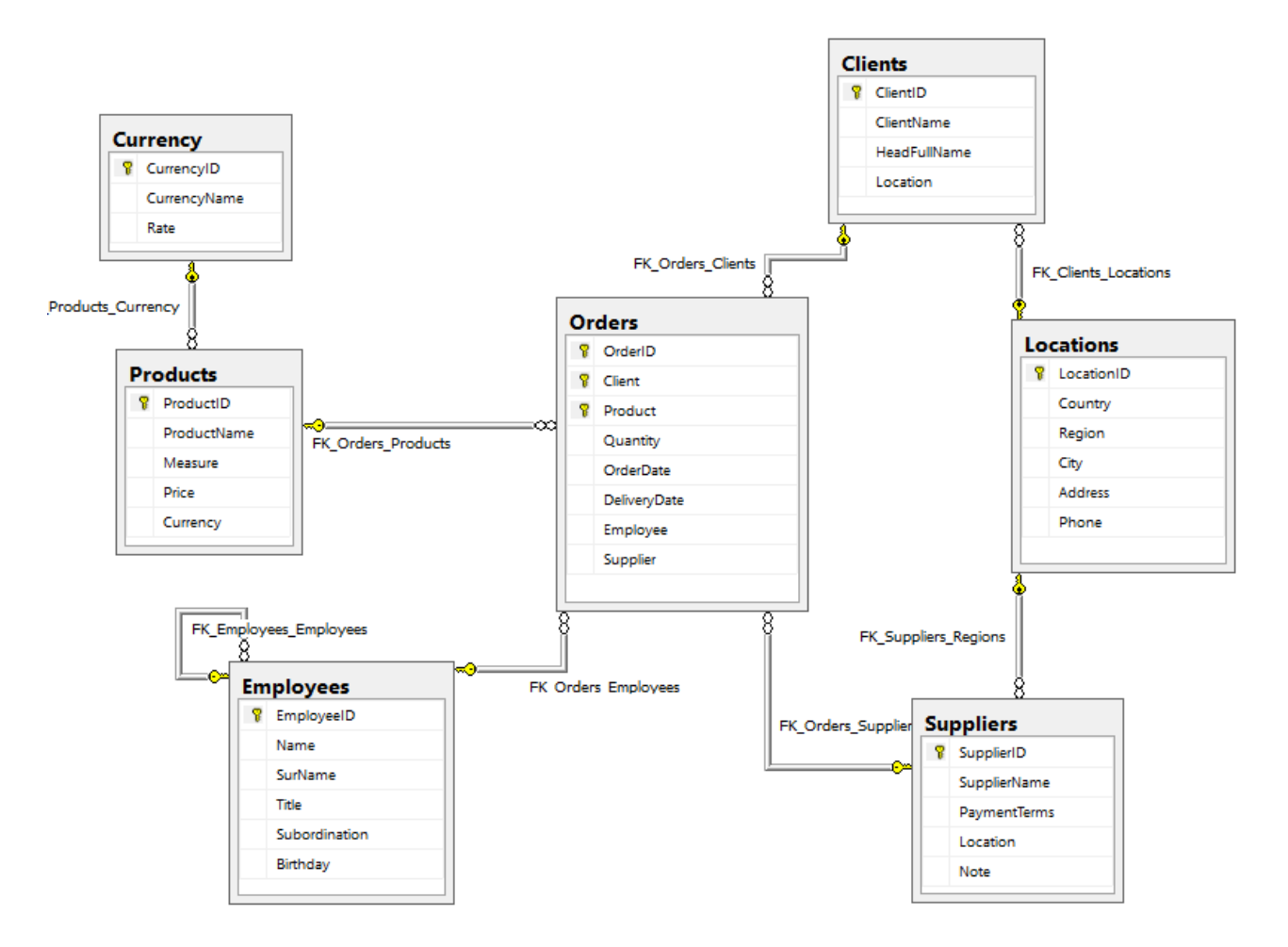

Рисунок 70. Диаграмма данных БД TRADEXXX.

#### Задание 8. Выборка данных из таблиц и представлений

1. Из таблицы Clients выберите все строки, для которых значение поля ClientName начинается префиксом «ИП» и значение поля Location лежит в диапазоне от 100 до 110 или неизвестно.

2. Из таблицы Locations выберите все строки, относящиеся к России или к Беларуси, но не связанные с городом Минском.

3. Из таблицы Products выберите все строки, связанные с валютами «Доллары США» или «Евро», для которых значение цены товара лежит в диапазоне от 100 до 300.

4. В таблице Orders найдите все те строки, для которых значение поля Quantity превышает 25. Однако на экран вместо полей Client и Product выведите поля ClientName из таблицы Clients и ProductName из таблицы Products соответственно, которые заменят малоинформативные коды содержательными наименованиями. 5. В таблице Orders найдите все строки, относящиеся к клиентам из Беларуси, а из них, в свою очередь, выберите те строки, для которых с момента заказа прошло не более 60 дней. Кроме того, в полученном наборе строк замените столбец Product столбцом ProductName из таблицы Products. Результирующий набор строк отсортируйте по наименованием товаров, далее – по полю OrderDate и далее – по полю Quantity в порядке убывания.

6. Измените представление OrdersCost, добавив в него поле Quantity из таблицы Orders. Из представления OrdersCost выберите все строки, в которых значение поля ProductName содержит в себе подстроку «тер» или «тор» и значение поля Quantity больше или равно 30.

7. Подсчитайте стоимость заказов в белорусских рублях: произведение трех величин: количество товаров в заказе (поле Quantity таблицы Orders), цена товара (поле Price таблицы Products), значение курса белорусского рубля (поле Rate таблицы Currency). Выведите наименование товара (поле ProductName таблицы Products) и подсчитанную стоимость. Отсортируйте по стоимости.

8. Измените запрос предыдущего задания так, чтобы выводилась общая сумма стоимости заказов по каждому товару. Для этого сгруппируйте данные по полю ProductName таблицы Products. Ограничьте количество знаков после запятой в поле стоимости заказов двумя цифрами.

9. Измените запрос предыдущего задания так, чтобы выводились наименование только тех товаров, суммарная стоимость которых больше заданной величины. Используйте для этого предложение HAVING оператора SELECT.

10. С помощью команды SELECT ... INTO создайте копию таблицы Clients, обязательно включив в новую таблицу поле ClientName. Дайте имя новой таблице Clients1. Измените значения в ClientName таблицы Clients1 так, чтобы часть значений наименований клиентов совпадала со значениями исходной таблицы Clients. Выполните над таблицами Clients и Clients1 операции объединения UNION, пересечения INTERSECT, разности EXCEPT. Проанализируйте, как влияют ключевые слова DISINCT и ALL на результат выполнения оператора UNION.

11. Измените таблицу Clients так, чтобы у нескольких клиентов в поле Location было значение NULL, и чтобы не все регионы имели клиентов, то есть чтобы в поле внешнего ключа Location отсутствовали некоторые значения из поля LocationID таблицы Location. Выполните операции внутреннего INNER JOIN, левого LEFT JOIN, правого RIGHT JOIN, полного FULL JOIN, перекрестного CROSS JOIN соединений таблиц Clients и Locations.

12. \*\*\* Выберите из таблицы Employees имена и фамилии всех руководителей (EmployeeID, Employee.Name, Employee.Surname). Используйте операцию соединения таблицы с самой собой (самосоединение) (Рисунок 71). Обратите внимание на псевдонимы (alias) E1 и E2 таблицы Employees, которые используются в запросе.

| E     | SELECT E1.EmployeeID, E1.Subordination, E2.EmployeeID, E2.Subordination<br>FROM Employees E1 INNER JOIN Employees E2<br>ON E1.EmployeeID = E2.Subordination |               |            |               |  |  |
|-------|----------------------------------------------------------------------------------------------------|---------------|------------|---------------|--|--|
| 100 % | • • <                                                                                                    |               |            |               |  |  |
|       | Результаты                                                                                                    | 🚡 Сообщения   |            |               |  |  |
|       | EmployeeID                                                                                                    | Subordination | EmployeeID | Subordination |  |  |
| 1     | 1000                                                                                                    | NULL          | 1001       | 1000          |  |  |
| 2     | 1000                                                                                                    | NULL          | 1002       | 1000          |  |  |
| 3     | 1000                                                                                                    | NULL          | 1003       | 1000          |  |  |
| 4     | 1001                                                                                                    | 1000          | 1004       | 1001          |  |  |
| 5     | 1002                                                                                                    | 1000          | 1005       | 1002          |  |  |
| 6     | 1002                                                                                                    | 1000          | 1006       | 1002          |  |  |

Рисунок 71. Операция самосоединения таблицы Employees.

13. \*\*\* Подсчитайте, сколько у каждого руководителя подчиненных на основе данных таблицы Employees. Примените групповую операцию.

#### Задание 9. Обновление данных в таблицах

1. В таблице Clients замените имя клиента «ГП "Верас"» на «ГП "Верас-М"» и фамилию ее руководителя на «Сурков Владимир Петрович».

2. В таблице Products во всех записях, где поле Price в белорусских рублях, замените код валюты на «EUR», а цену уменьшите в 2,3 раз.

3. В таблице Orders обновите поле DeliveryDate следующим образом: если дата заказа раньше 15 апреля текущего года, то срок поставки будет равен дате заказа, увеличенной на 10 дней, однако, после 15 апреля срок поставки должен быть больше даты заказа только на неделю.

4. Добавьте в таблицу Locations новый регион, расположенный в Литовской республике. Дайте ему номер 401. Остальные значения выберите самостоятельно.

#### Задание10. Удаление данных из таблиц

1. Добавьте приведенные ниже данные в соответствующие таблицы базы данных с помощью команды INSERT.

Таблица Currency.

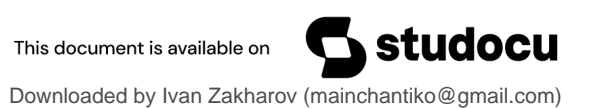

| CurrencyID | CurrencyName      | Rate  |
|------------|-------------------|-------|
| GRV        | Украинские гривны | 0,006 |

#### Таблица Products

| ProductID | ProductName   | Measure | Price | Currency |
|-----------|---------------|---------|-------|----------|
| 666       | ПК-клавиатура | штука   | 780   | GRV      |
| 777       | Разъем USB    | штука   | 85    | GRV      |
| 888       | Принтер EPSON | штука   | 11650 | GRV      |

Таблица Orders

| Clients | Product | Quantity | OrderDate    | DeliveryDate |
|---------|---------|----------|--------------|--------------|
| 4       | 666     | 12       | по умолчанию | по умолчанию |
| 5       | 777     | 15       | по умолчанию | по умолчанию |
| 3       | 888     | 5        | по умолчанию | по умолчанию |
| 5       | 666     | 8        | по умолчанию | по умолчанию |

2. Удалите из таблицы Currency строку с кодом валюты GRV (Украинские гривны).

Замечание. Предварительно проанализируйте свойства связей между указанными выше таблицами, в частности, разрешено или запрещено каскадное (CASCADE) удаление данных в таблицах Products и Orders. Свойства связей между таблицами задаются в команде CREATE TABLE или в команде ALTER TABLE.

#### Задание 11. Изменение структуры таблиц и представлений

1. Внесите такие изменения в таблицу Products, чтобы для выполнения предыдущего задания, связанного с удалением данных из таблиц, достаточно было использовать только одну команду удаления данных из таблицы Currency.

2. Внесите изменения в нужные таблицы так, чтобы для выполнения задания, связанного с удалением данных из таблиц, требовалось обязательное удаление данные из всех трех таблиц (Orders, Products, Currency).

3. Создайте копию представления OrdersCost с именем OrdersCost1.

#### Задание 12. Удаления таблиц из базы данных

1. Удалите из базы данных таблицу Orders1.

2. Изучите самостоятельно команду удаления представления (VIEW) из базы данных и удалите существующее представление OrdersCost1.

Сохраните текущий сценарий в файле D:\FIO\TRADE\_XXX\DataManipulation.sql.

Затем удалите базу данных TRADE\_XXX. Для этого в ее контекстном меню выберите команду Удалить (*Delete*) и затем в появившемся окне Удаление объекта (*Delete Object*) установите флажок Закрыть существующие соединения (*Close Existing Connections*).

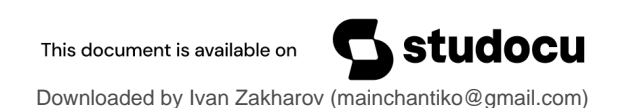